Version-E24-04-17

# ALGE-Results Platform

ALGE-RESULTS

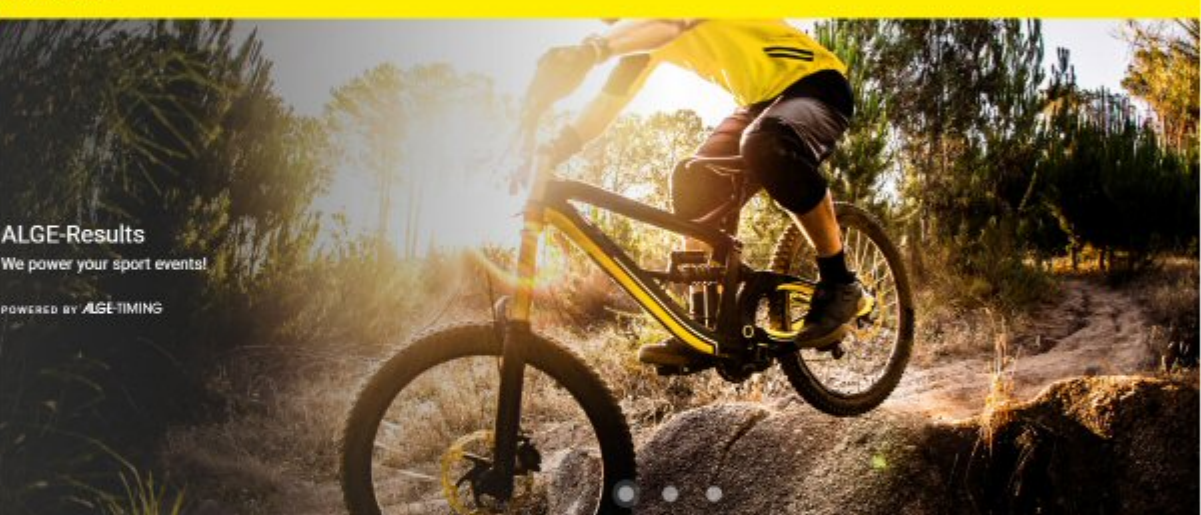

Aktuelle Events

Search

Anmeldungen

earch

# Manual

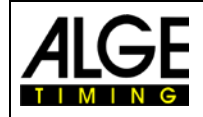

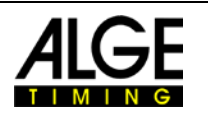

#### **Table of Contents**

| 1  | Intro                    | oduction                                                            |                 |
|----|--------------------------|---------------------------------------------------------------------|-----------------|
| 2  | Crea                     | ate account                                                         |                 |
| 3  | Das                      | hboard                                                              |                 |
| 4  | Mar                      | nage devices                                                        |                 |
|    | 4.1<br>4.2               | Add device<br>Edit Device                                           |                 |
| 5  | Mar                      | age events                                                          | 6               |
|    | 5.1<br>5.2<br>5.3<br>5.4 | Create an event<br>Edit event<br>Handle Competitors<br>Prepare Heat |                 |
|    | 5.5<br>5.5.1             | Timing of a heat<br>Edit Times                                      | <i>11</i><br>11 |
| 6  | Soft                     | ware                                                                | 12              |
|    | 6.1<br>6.2               | Evaluation software<br>Time.NET Connector                           |                 |
| 7  | Tim                      | ing Points (TP)                                                     | 14              |
| 8  | Hint                     | ts for programmers                                                  |                 |
| 9  | Data                     | a privacy statement                                                 |                 |
| 10 | ) Mai                    | ntenance                                                            | 28              |

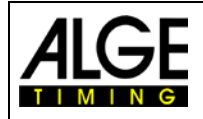

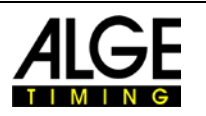

#### 1 Introduction

The <u>www.alge-results.com</u> website is made to manage sport events. Timekeepers can create events. Participants can register for a competition. During the event the timekeeper can observe the times and bibs. Participants can immediately view their results online.

Open your web browser and navigate to <u>www.alge-results.com</u>. You can change your language next to the login button if necessary.

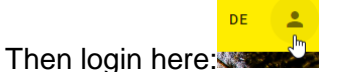

If you do not have an account, you have to create one.

#### Note:

IE11 and older browsers are not supported. Please use a current web browser.

# 2 Create account Login Cemail Address Password Password CREATE ACCOUNT LOGIN OR

Click to "create account" and fill out the registration form. Alternatively you can chose "sign in with google" if you have a google account and you want to use your google account for registration.

At the bottom of the sign up form choose "Register as timekeeper". Otherwise you cannot manage devices and events.

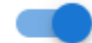

Register as timekeeper

Sign in with Google

G

As a timekeeper, you can create and run new events and manage your personal devices.

Note:

This manual is made for timekeepers. Participants only have to create an account if they want to register for a competition. This can be done under "Registrations".

# 3 Dashboard

Anytime you click to the login icon were you see the dashboard of your account. At this dashboard you see the incoming timing triggers. You can manage your events, add and edit devices and your personal account.

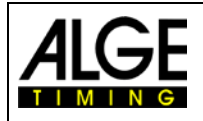

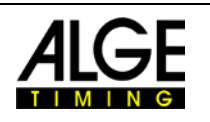

EN

.

#### ALGE-RESULTS

| 995811 TPs |              | Dashb<br>Welcome | oard<br>Wolfgang |        |       |                 |                   |           |        |
|------------|--------------|------------------|------------------|--------|-------|-----------------|-------------------|-----------|--------|
|            | Dashboard    | Triage           | er               |        |       |                 | DEVICE            | LOCAL     | CLEAR  |
| Setting    | JS<br>Events | Device<br>ID     | Device<br>Name   | Status | Edge  | Start<br>Number | Timing<br>Channel | Time<br>↓ | estamp |
|            | Devices      |                  |                  |        | No da | ta available    |                   |           |        |
| Jser       |              |                  |                  |        |       |                 |                   |           |        |
| •          | Account      |                  |                  |        |       |                 |                   |           |        |
| Ż          | My Events    |                  |                  |        |       |                 |                   |           |        |
|            |              |                  |                  |        |       |                 |                   |           |        |

### 4 Manage devices

1

#### 4.1 Add device

To manage your MT1 device, you have to add the device to your account. Switch on your MT1 device and click to "REGISTER DEVICE" in your web browser.

|                 | 0 TPs                                                                  | REGISTER                | DEVICE + |         |                 |              |
|-----------------|------------------------------------------------------------------------|-------------------------|----------|---------|-----------------|--------------|
| Setting         | Dashboard                                                              | Devices<br>ID Name<br>↑ | Firmware | Ор      |                 |              |
| °¢1             | Events                                                                 |                         |          |         |                 |              |
| []              | Devices                                                                |                         |          |         |                 |              |
| nte:<br>Reaist  | r the seria<br>er Device                                               | l number of             | your de  | evice a | ind click "CO   | NTINUE       |
| Regist<br>Seria | r the seria<br>ter Device<br>1<br>Number                               | l number of             | your de  | evice a | Register Device |              |
| Seria           | r the seria<br>er Device<br>1<br>Number<br>Serial Number<br>1900801015 | I number of             | your de  | evice a | Register Device | Pin<br>0/5 C |
| Seria           | r the seria<br>er Device<br>1<br>Number<br>Serial Number<br>1900801015 | I number of             | your de  | evice a | Register Device | Pin<br>0/5 C |

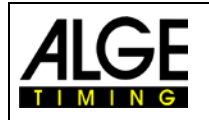

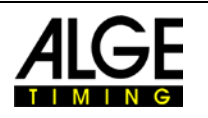

Then enter the PIN code, which is displayed on the MT1 to proof that it is your device. With each new MT1 device you receive 2000 timing points (TP). These TPs are required for event creation (150 TP) and data transmission. If you want to transfer these TPs to your account, you have to select it here. Then click "CONTINUE". Now you can use your MT1 device on the <u>alge-results.com</u> platform.

If you forgot to transfer the TP to your account, you can de-register the device and register it again.

There are three possible actions for a device:

/ C 📋

1. Edit - You can change the device name, time zone and synchronization configuration and delay time. Under "trigger" you can see the received pulses.

2. Re-read - That action reads the current status of the MT1 device again.

3. Remove – This removes the device from your account.

Note:

A device can be allocated only to one account at a time.

Note:

You can only use the MT1 as a backup without sending the times to the server. If you delete the device from your account, no Timing Points will be charged.

#### 4.2 Edit Device

| _ |     |   |
|---|-----|---|
| 1 | C   | Î |
|   | Ē., |   |
|   |     |   |

Click to the serial Number or to the pencil to edit a device.

There are three tabs. In the first tab "GENERAL" you can change the name of the device, time zone and the synchronization configuration. After changing one of this positions klick to "SAVE" to apply the changes. In the second tab "CHANNELS" you can change the delay time and the pulse hold time of the timing channels. Since firmware V21.A2 it is possible to remotely change the state of the timing channels. This can be helpful if you want to activate or deactivate the timing channels without an action of an operator. The third "TRIGGER" tab is to check data transmission. You can see the bib, timestamp, state and type of a trigger

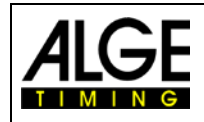

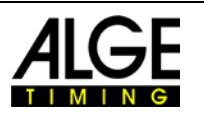

#### 5 Manage events

#### 5.1 Create an event

First click to Then you have to complete following 5 steps. The event is not created if you do not complete all of the steps. If the devices you use are not registered yet, do so first. Later on you also have to do the timing setup.

| Create Event                                                      |                           |                   |                                                                                                    |
|-------------------------------------------------------------------|---------------------------|-------------------|----------------------------------------------------------------------------------------------------|
| Event Organizer H                                                 | 3 4<br>Heats Registration | 5<br>Timing Setup | Step 1:                                                                                                    |
| Name<br>Kitz Downhill Race                                        |                           |                   | name of the event shown on the main site                                                                                                    |
| Place<br>Kitzbühel                                                |                           |                   | name of event location                                                                                                    |
| Country                                                           |                           | +                 | country where event is executed                                                                                                    |
| Multi-Day                                                         |                           |                   | Choose "Multi-Day" if you event lasts more than one day.                                                                                                    |
| Date 2020-04-01                                                   | Date 2020-04-02           |                   | Start and end date of your event                                                                                                    |
| MT1 Ski-k.JPG (106.9 kB)<br>Optimal image size: 300 (H) x 600 (W) |                           | ×                 | Take a picture which is symbolic for your<br>event. Do not upload a picture which is too<br>big. This slows down the loading speed of<br>the event.<br>Best size is 300 (H) x 600 (W).                |
| Public Result                                                     |                           |                   | By default this setting is to public. So any-<br>body can see the event and results. For<br>private events, disable this option. Only<br>timekeepers and logged in competitors can<br>see this event. |
|                                                                   |                           |                   | If you want the competitors to register themselves, choose public registration. In                                                                                                    |
| Start Date<br>2020-04-01                                          | Start Time<br>08:08       |                   | this case, you have to enter start time and<br>date and end time and date for the regis-<br>tration process                                                                                           |
| End Date<br>2020-04-02                                            | C 08:08                   |                   |                                                                                                    |
| CANCEL                                                            |                           |                   | Click "Continue" to jump to the next step.                                                                                                    |

#### Note:

Please mark your test events as "not public" on the official <u>alge-results</u> website. Thus, only you can see them.

Public Result

Only official events should be marked as "public result".

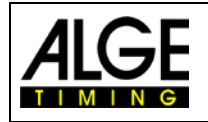

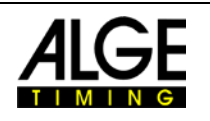

| Create Event                                         |                                                  |                          |                   |                   |                                                                                                    |
|------------------------------------------------------|--------------------------------------------------|--------------------------|-------------------|-------------------|----------------------------------------------------------------------------------------------------|
| Event                                                | 2<br>Organizer                                   | Heats                    | 4<br>Registration | 5<br>Timing Setup | Step 2:                                                                                                    |
| Name<br>Wolfgang Alge                                |                                                  |                          |                   |                   | name of responsible organizer                                                                                                    |
| <sup>Website</sup><br>https://alge-timi              | ng.com/                                          |                          |                   |                   | website of the organizer, if there is one                                                                                                    |
| Advertisment Ir<br>ALGE-Logo.<br>Optimal image       | nage<br>jpg (26.5 kB)<br>size: 100 (H) x 600 (W) |                          |                   | ×                 | Organizer-Logo<br>Do not upload a picture which is too big.<br>This slows down the loading speed of the<br>event.<br>Best size is 100 (H) x 600 (W) |
| BACK                                                 |                                                  |                          |                   |                   | Click "Continue" to jump to the next step                                                                                                    |
| 🖉 Event 🖉                                            | Organizer                                        | Heats                    | 8 Registration    | Timing Setup      | Step 3:<br>Here you create the heats for your event.                                                                                                |
| 12/17/2021<br>I. Host - Name<br>first heat first day | ⊙ 12:0                                           | at - Start Time<br>ID PM | 🗹 Rated 🔿         |                   | Enter a name and planned start time for<br>the heat on the first day<br>Delete a heat with the trash icon                                           |
| 12/18/2021<br>7. Heat - Name<br>2nd heat next day    | © 12.0                                           | at-Start Time<br>0 PM    | 🗹 Rated 💮         | Ŧ                 | With the 🛨 symbol you can add some more heats                                                                                                    |
| BARY                                                 |                                                  | 0                        |                   | CONTINUE          | Execute the same for the 2 <sup>nd</sup> day.                                                                                                    |
| BACK                                                 |                                                  |                          |                   | CONTINUE          |                                                                                                    |

With the checkbox "Rated" you can manage if a heat is rated for the result. For example a training-run should not be rated for the result. Click "Continue" to jump the next step

Note:

If your event is postponed (date changed in step1), you should check the date of the heats.

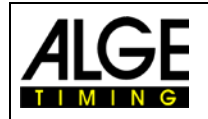

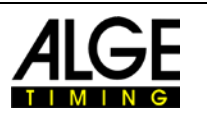

In this 4<sup>th</sup> step you can manage required data and which of this data should be displayed at the result list.

On the left is the content; in the middle you can choose the settings.

On the right hand side you see a preview of the registration mask for the competitors.

| Ø             |           | Ø     | 4                                             | 6            | Step 4:                                                               |
|---------------|-----------|-------|-----------------------------------------------|--------------|-----------------------------------------------------------------------|
| Event         | Organizer | Heats | Registration                                  | Timing Setup | The start number cannot be changed as in                              |
| Configuration |           |       | Preview                                       |              | most of the sports the timekeeper assigns                             |
|               | Uisi      | ble   | First Name *<br>Wolfgang                      |              | the bib. But it is always public, i.e. visible                        |
| Start Number  | Pub       | lic   | Wongung                                       |              | on the result list.                                                   |
|               | Req       | uired | Last Name *<br>Alge                           |              |                                                                       |
|               | 🗹 Visi    | ble   | Gender*<br>Male                               | Ť            | At first and last name you can additionally choose the display format |
| First Manual  | V Pub     | lic   |                                               |              | choose the display format.                                            |
| First Name    | Req       | uired | Date of Birth                                 |              |                                                                       |
|               | Default   |       | <ul> <li>Nation *</li> <li>Austria</li> </ul> | Ŧ            |                                                                       |
|               | Visi      | ble   |                                               |              | You might need gender for classes, thus                               |
| Last Nama     | Pub       | lic   |                                               |              | for registration. It should not be visible on                         |
| Last Name     | Keq       | uirea |                                               |              | the result (public).                                                  |
|               | Default   |       | *                                             |              |                                                                       |
|               | Visi      | ble   |                                               |              | Date of birth is additional information in this                       |
| Gender        | Pub       | lic   |                                               |              | example, which is not used. Do not collect                            |
|               | 🗹 Req     | uired |                                               |              | such personal information except it is abso-                          |
|               | Visi      | ble   |                                               |              | lutely required for classes or minimum age.                           |
| Date of Birth | D Pub     | lic   |                                               |              | The date of birth should not show on result                           |
|               | 🗌 Req     | uired |                                               |              | list (public).                                                        |
|               | Visi      | ble   |                                               |              |                                                                       |
| Nation        | Pub       | lic   |                                               |              |                                                                       |
|               | 🗸 Req     | uired |                                               |              |                                                                       |

If your event is only national, you do not need this information. Your result list is then compacter.

With the ADD TEXT FIELD button you can add a new text field if your event needs information which is not in the list. That could be for example a sponsor name or type of the vehicle.

Car type Public Required

If you decide not to use the added text field, you can remove it with "X"

If you want to display class ranks for a certain field, you only have to activate the "Class" check box.

Note:

Only the fields that are set to "visible" can be used for the Excel import. For example, if you also want to import start numbers, you have to switch the start number to "visible".

Click to "Timing Setup" to go to the last step.

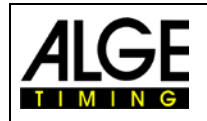

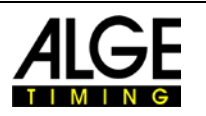

In the 5<sup>th</sup> step you manage the timing setup. By default we have two measuring points: start and finish.

| <b>e</b> vent                               | Organizer                            | Heats | Registration | 5<br>Timing Setup | Click on to add a device to this                                                                        |
|---------------------------------------------|--------------------------------------|-------|--------------|-------------------|----------------------------------------------------------------------------------------------------|
| P                                           | Start<br>(0) 190801015 ×) Add Device |       |              | ï                 | measuring point. You can add more<br>than one device for one measuring<br>point for backup purposes.    |
|                                             | 2. Measuring Point                   |       |              | ï                 | Delete a measuring point with the trash icon                                                            |
| P                                           | Finish                               |       |              | ï                 | changes C0 to C1 and vice versa.<br>The color corresponds to the banana<br>sockets of the MT1 device.   |
| Precision                                   | ADD MEASURING POINT                  |       |              |                   | With the button by you can add intermediates if needed.                                                 |
| Rounding Type<br>CUT OFF RO<br>Running Time | OUND UP ROUND                        |       |              |                   | Here you can change the precision if<br>needed. Standard is 1/100s<br>Also rounding can be set up here. |
| BACK                                        |                                      |       |              | CREATE            | Some organizers do not want to dis-<br>play a running time. You can switch<br>this off here.            |

Click "CREATE" to finish event creation.

Now you can click on the event link to continue with live view.

#### 5.2 Edit event

To edit an event click to the pencil symbol Now you can edit all of the above 5 steps. Click "SAVE" in every tab you changed.

#### 5.3 Handle Competitors

| Ο   | 1 | Ξ. |  |
|-----|---|----|--|
| Bre |   | -  |  |

Open your event by clicking on the eye symbol . Navigate to the tab competitors.

REGISTER COMPETITOR + With this button you can manually add a competitor.

On the right side, you find a pencil symbol to edit a competitor. In edit mode it is possible to manually edit the start number of a competitor. Click the trash icon to delete a competitor.

The START NUMBER ASSIGNMENT Distance button allows you to automatically assign start numbers. Two possibilities open: ALL COMPETITORS MISSING START NUMBERS START NUMBERS Click to "ALL COMPETITORS" automatically assigns randomized bibs for all competitors. Previously assigned bibs are overwritten. "MISSING START NUMBERS" only assigns bibs previously not assigned.

RESET START NUMBERS () clears all bib assignments.

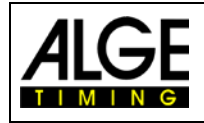

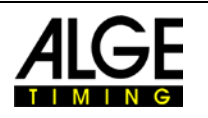

#### 5.4 Prepare Heat

First of all a heat needs competitors. Click to MPORT COMPETITORS +2. That opens the following dialog.

| Start List     Ranking List     4 out of 4 competitors have a start number. |
|-----------------------------------------------------------------------------|
| Ranking List     4 out of 4 competitors have a start number.                |
| 4 out of 4 competitors have a start number.                                 |
| 4 out of 4 competitors have a start number.                                 |
|                                                                             |

Choose from where you want to import the competitors. On first heat, only "competitor list" is available.

From the 2<sup>nd</sup> run it is possible to import the start list or the ranking list from the previous run. Importing the "Ranking List" creates a start list based on the results of the previous run.

| <ul> <li>Ranking List</li> <li>Ranking list from 2020-07-01 12:00</li> </ul> | )              | Count signifies how many competitors to turn. 30 means from place 30 (first starter) down to place 1 (30. starter)                                          |
|------------------------------------------------------------------------------|----------------|----------------------------------------------------------------------------------------------------|
| Count<br>30                                                                  | Enable Cutting | Enable cutting means that only 30 competitors are listed in the $2^{nd}$ run. If disabled, all competitors from the first run are also in the $2^{nd}$ run. |

Click "IMPORT" to start. Cancel aborts this procedure.

After importing, you see a preview of the start list.

By clicking to the headline you can change the start order \_\_\_\_\_. With the "X" on the right hand side, you can remove a competitor from the list.

Click **SAVE D** to apply your changes.

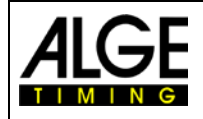

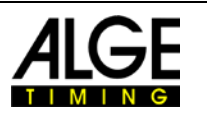

#### 5.5 Timing of a heat

After importing the competitors, you have to enable the heat you want to run. Click to the label "DISARMED".

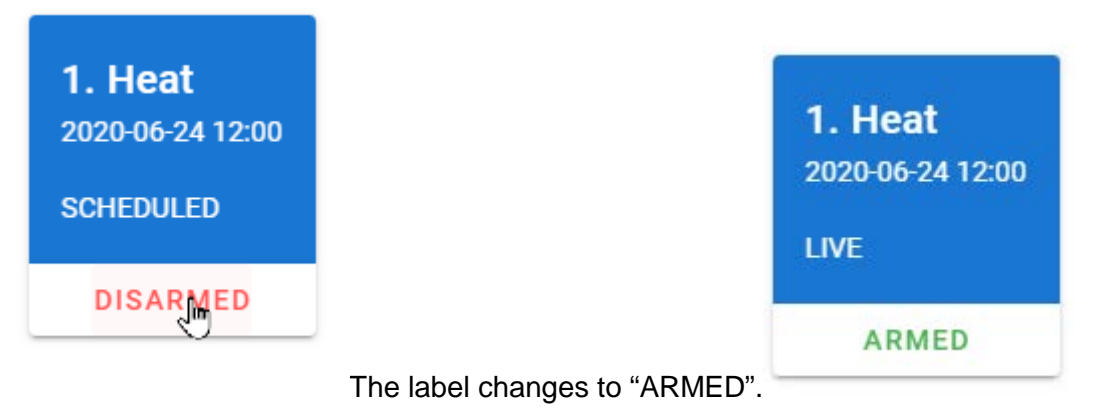

The first heat is now live and the first competitor is ready to start.

|          | Start Number | First Name | Last Name | Nation |
|----------|--------------|------------|-----------|--------|
| <b>f</b> | 1            | Mikaela    | SHIFFRIN  | ۲      |

After you prepared a heat, the system is ready. In the tab "LIVE", you should see the first competitor ready to start.

At the "LIVE" tab you see all of the live data.

Tip:

It is possible to enable more than one heat at a time. In that case, the first run of a competitor is stored in heat 1, the second run in heat 2 and so on. That could be useful for training when you have several runs for one competitor. Note: In this case, each of the heats has to be prepared with the start list.

#### 5.5.1 Edit Times

If you have to change the status of a competitor or edit a result, click on the three dots which show the possible actions.

- **DNF** DNF (did not finish) is only available if the competitor already has a start time but no finish time. Competitor is on the track.
- DSQ DSQ means the competitor is disqualified.

Edit June 2014 Edit" if you want to change the status or the times of a competitor.

Restart Restart clears start and finish time. That can be useful for a restart.

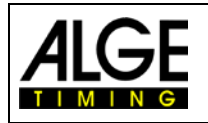

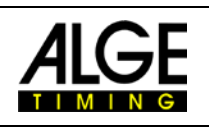

Choose the competitor you want to edit.

If you entered a wrong bib, you can assign the times of this bib to the chosen competitor. In this case times of bib 1 are deleted.

This shows the current status of the competitor.

- Edit start time: Click on arrow to open drop down menu which shows available times
- Apply changes: Click on green save icon.
- Edit finish time: Execute same as for start time.
- Edit runtime: Enter new runtime.
- Apply changes: Click on green save icon.

| Edit Competitor Ru                      | n   |                            | ×            |
|-----------------------------------------|-----|----------------------------|--------------|
| Competitor<br>2 - Frida HANSDOTTER      |     |                            | Ţ            |
| <sub>Runs</sub><br>1 - Mikaela SHIFFRIN |     | × •                        | REASSIGN RUN |
|                                         |     |                            |              |
| OK DNS DNF                              | DSQ |                            |              |
| Start                                   |     |                            |              |
| Time of Day<br>8:18:19.35402            | *   |                            | 6 5          |
| HH:mm:ss.SSSSS                          |     |                            |              |
| Finish                                  |     |                            |              |
| Time of Day<br>8:27:42.06718            | •   | Run Time<br>00:09:22.71316 | <b>(</b> ) 5 |
| HH:mm:ss.SSSSS                          |     |                            |              |

If you make changes to start or finish, the runtime is recalculated. If you edit the runtime manually, the finish time is recalculated.

#### 6 Software

#### 6.1 Evaluation software

If your evaluation software can work with serial data and supports the communication protocol, (Timy series or TDC 800x series, time of day format) it can be used to read the timestamps directly via USB interface.

#### 6.2 Time.NET Connector

The <u>Time.NET Connector</u> is a software to connect the MT1 system with an evaluation software. There are many connection possibilities.

- At the home screen, **b** you can choose your event with a double click.
- Download the stored times of this event O from the ALGE-Results server.
- Go to competitors **E** to manage import **and export** or deletion **or competitors**.
- Import competitors: Choose Excel file, then select column mapping with a click.
  - Press **b** to start the import.
  - If there is a headline in the Excel sheet, you can remove it by clicking on it and pressing the del button.
  - Finish the import with the save 🖬 button.

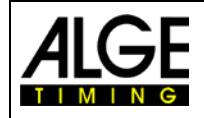

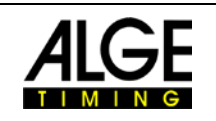

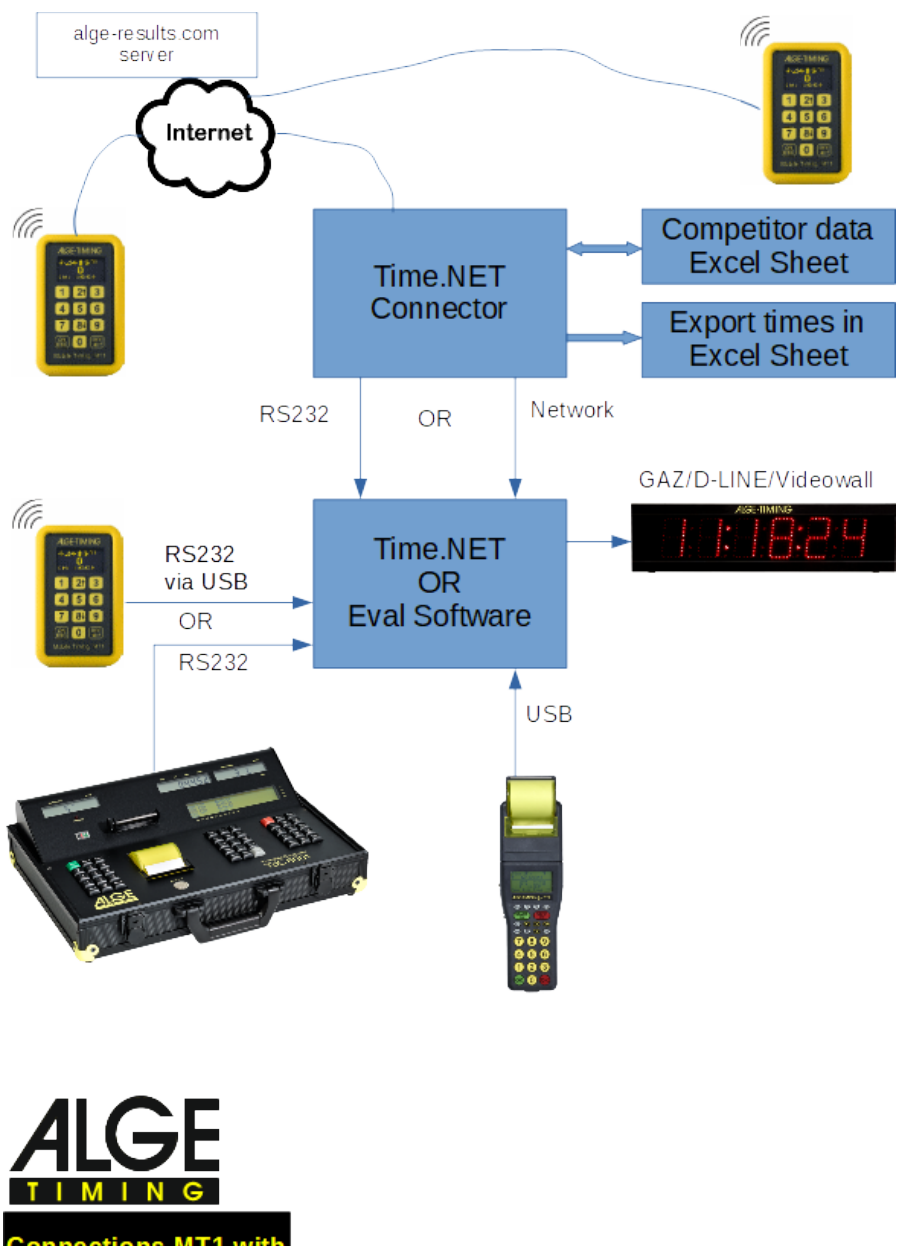

Connections MT1 with Time.NET Connector

Note:

If the Time.NET Connector and the evaluation software run on the same PC you need a nullmodem cable (from one COM port to the other) or driver software which simulates and connects two COM ports. This <u>COM port simulator</u> (Com0Com) can be downloaded from our <u>website</u>.

If you use the Time.NET software we suggest using the network connection to the Time.NET connector which is automatically established. An IDCam device is simulated in this case

Note:

A TCP server runs on port 4448 on the Time.NET connector. The same data is transmitted here as via the COM port. Other programs (OPTIc3, Time.NET, IDCam, ..) that can connect to it also receive the time stamp.

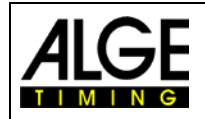

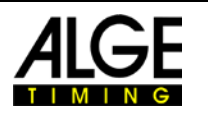

#### 7 Timing Points (TP)

For working with the <u>alge-results platform</u> you require Timing Points (TP). Timing Points are the currency of this platform. It is a prepaid system. There are different packages which you can acquire. You can buy them from your local <u>ALGE-TIMING Representatives</u>. Every new MT1 device includes 2000 TP for free. You can add them to your account if you register the MT1.

#### Costs:

Event creation:150 TPTiming impulse:depends on your location. 1 TP within Europe. Detailed list see below.Monthly fee:100 TP for all activated SIM Cards within a month.

Note:

If a device is switched off for a long time and it is not assigned to a competition, the internal SIM card is automatically deactivated. This saves costs when the device is not used.

As soon as you edit the device or assign it to a competition, the SIM card will be reactivated.

It can then take up to 10 minutes before the device can transfer data again. This can be accelerated if you select "Reconnect mobile network" or restart the device.

TPs already purchased cannot be reimbursed. Take care that you have enough TP for your event.

Current list of availability as of April 2024 for **MT1 Design2**. For these devices, the flat rate of one Timing Point per transmission applies worldwide.

| Country / Region / Market | 2G           | LTE-M        | NB-IoT       |
|---------------------------|--------------|--------------|--------------|
| Afghanistan               | $\checkmark$ |              |              |
| Albania                   | $\checkmark$ |              |              |
| Algeria                   | $\checkmark$ |              |              |
| Andorra                   | $\checkmark$ |              |              |
| Anguilla                  | $\checkmark$ |              |              |
| Antigua & Barbuda         | $\checkmark$ |              |              |
| Argentina                 | $\checkmark$ | $\checkmark$ |              |
| Armenia                   | $\checkmark$ |              |              |
| Aruba                     | $\checkmark$ |              |              |
| Australia                 | $\otimes$    | $\checkmark$ |              |
| Austria                   | $\checkmark$ | $\checkmark$ | $\checkmark$ |
| Azerbaijan                | $\checkmark$ |              |              |
| Bahamas                   |              |              |              |
| Bahrain                   | $\checkmark$ |              |              |
| Barbados                  | $\checkmark$ |              |              |
| Belarus                   | $\checkmark$ |              |              |
| Belgium                   | $\checkmark$ | $\checkmark$ | $\checkmark$ |
| Benin                     | $\checkmark$ |              |              |

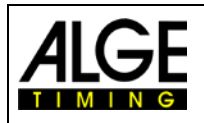

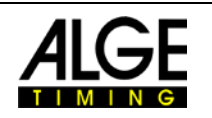

| Bolivia                     | $\checkmark$ |              |              |
|-----------------------------|--------------|--------------|--------------|
| Country / Region / Market   | 2G           | LTE-M        | NB-IoT       |
| Bonaire (Netherlands Antil- | $\checkmark$ |              |              |
| Bosnia and Herzegovina      | $\checkmark$ |              |              |
| Brazil                      | $\checkmark$ |              |              |
| British Virgin Islands      | $\checkmark$ |              |              |
| Bulgaria                    | $\checkmark$ |              | $\checkmark$ |
| Burkina Faso                | $\checkmark$ |              |              |
| Cabo Verde                  | $\checkmark$ |              |              |
| Cambodia                    | $\checkmark$ |              |              |
| Canada                      | $\bigcirc$   | $\checkmark$ |              |
| Cayman                      | $\checkmark$ |              |              |
| Chile                       | $\checkmark$ |              |              |
| China                       | $\checkmark$ |              | $\checkmark$ |
| Colombia                    | $\checkmark$ |              |              |
| Croatia                     | $\checkmark$ |              | $\checkmark$ |
| Costa Rica                  | $\checkmark$ |              |              |
| Cuba                        | $\checkmark$ |              |              |
| Curacao (Netherlands Antil- | $\checkmark$ |              |              |
| les)<br>Cyprus              | $\checkmark$ |              |              |
| Czech Republic              | $\checkmark$ |              | $\checkmark$ |
| Denmark                     | $\checkmark$ | $\checkmark$ | $\checkmark$ |
| Dominica                    | $\checkmark$ |              |              |
| Dominican Republic          | $\checkmark$ |              |              |
| Ecuador                     | $\checkmark$ |              |              |
| Egypt                       | $\checkmark$ |              |              |
| El Salvador                 | $\checkmark$ |              |              |
| Equatorial Guinea           | $\checkmark$ |              |              |
| Estonia                     | $\checkmark$ | $\checkmark$ | $\checkmark$ |
| Faroe Islands               | $\checkmark$ |              |              |
| Finland                     | $\checkmark$ | $\checkmark$ | $\checkmark$ |
| France                      | $\checkmark$ | $\checkmark$ |              |
| French Guiana               | $\checkmark$ |              |              |
| French Polynesia (Tahiti)   | $\checkmark$ |              |              |
| Country / Region / Market   | 2G           | LTE-M        | NB-IoT       |

| A  | LGE  |  |
|----|------|--|
| TI | MING |  |

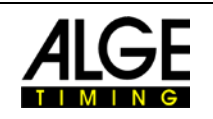

| Gabun                              | $\checkmark$ |              |              |
|------------------------------------|--------------|--------------|--------------|
| Germany                            | $\checkmark$ | $\checkmark$ | $\checkmark$ |
| Georgia                            | $\checkmark$ |              |              |
| Gibraltar                          | $\checkmark$ |              |              |
| Great Britain                      | $\checkmark$ | $\checkmark$ | $\checkmark$ |
| Greece                             | $\checkmark$ |              | $\checkmark$ |
| Greenland                          | $\checkmark$ |              |              |
| Grenada                            | $\checkmark$ |              |              |
| Guadeloupe (French Antilles)       | $\checkmark$ |              |              |
| Guam                               |              |              |              |
| Guatemala                          | $\checkmark$ |              |              |
| Guernsey                           | $\checkmark$ | $\checkmark$ |              |
| Guyana                             | $\checkmark$ |              |              |
| Haiti                              | $\checkmark$ |              |              |
| Honduras                           | $\checkmark$ |              |              |
| Hong Kong                          | $\checkmark$ |              |              |
| Hungary                            | $\checkmark$ | $\checkmark$ | $\checkmark$ |
| Iceland                            | $\checkmark$ |              |              |
| India                              | $\checkmark$ |              |              |
| Indonesia                          | $\checkmark$ |              |              |
| Ireland                            | $\checkmark$ | $\checkmark$ | $\checkmark$ |
| Isle of Man                        | $\checkmark$ |              |              |
| Israel                             | $\otimes$    |              |              |
| Italy                              | $\checkmark$ |              | $\checkmark$ |
| Ivory Coast                        | $\checkmark$ |              |              |
| Jamaica                            | $\checkmark$ |              |              |
| Japan                              | $\otimes$    | $\checkmark$ |              |
| Jersey                             | $\checkmark$ | $\checkmark$ |              |
| Jordan                             | $\checkmark$ |              |              |
| Kazakhstan                         | $\checkmark$ |              |              |
| Korea, Republic of                 | $\otimes$    | $\checkmark$ |              |
| Kosovo                             | $\checkmark$ |              |              |
| Country / Region / Market          | 2G           | LTE-M        | NB-IoT       |
| Kuwait                             | $\checkmark$ |              |              |
| Kyrgyzstan                         | $\checkmark$ |              |              |
| La Désirade (French Antil-<br>les) | $\checkmark$ |              |              |

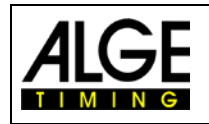

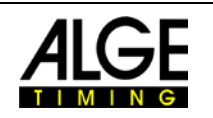

| Laos                                 | $\checkmark$ |              |              |
|--------------------------------------|--------------|--------------|--------------|
| Latvia                               | $\checkmark$ | $\checkmark$ | $\checkmark$ |
| Lebanon                              | $\checkmark$ |              |              |
| Les Saintes (French Antilles)        | $\checkmark$ |              |              |
| Libya                                | $\checkmark$ |              |              |
| Liechtenstein                        | $\checkmark$ |              |              |
| Lithuania                            | $\checkmark$ |              |              |
| Luxembourg                           | $\checkmark$ | $\checkmark$ |              |
| Macau                                |              |              |              |
| Malaysia                             | $\checkmark$ |              |              |
| Malta                                | $\checkmark$ |              | $\checkmark$ |
| Mariana Islands                      | $\checkmark$ |              |              |
| Marie Galante (French Antil-         | $\checkmark$ |              |              |
| les)<br>Martinique (French Antilles) | $\checkmark$ |              |              |
| Mauritius                            | $\checkmark$ |              |              |
| Mayotte                              | $\checkmark$ |              |              |
| Mexico                               | $\checkmark$ | $\checkmark$ |              |
| Moldova                              | $\checkmark$ |              |              |
| Monaco                               | $\otimes$    |              |              |
| Mongolia                             | $\checkmark$ |              |              |
| Montenegro                           | $\checkmark$ |              |              |
| Montserrat                           | $\checkmark$ |              |              |
| Morocco                              | $\checkmark$ |              |              |
| Mozambique                           | $\checkmark$ |              |              |
| Nepal                                | $\checkmark$ |              |              |
| Netherlands                          | $\checkmark$ | $\checkmark$ | $\checkmark$ |
| New Caledonia                        | $\checkmark$ |              |              |
| New Zealand                          | $\checkmark$ | $\checkmark$ |              |
| Nicaragua                            | $\checkmark$ |              |              |
| Country / Region / Market            | 2G           | LTE-M        | NB-IoT       |
| Nigeria                              | $\checkmark$ |              |              |
| North Macedonia                      | $\checkmark$ |              |              |
| Norway                               | $\checkmark$ | $\checkmark$ | $\checkmark$ |
| Oman, Sultanate of                   | $\checkmark$ |              |              |
| Palau                                | $\checkmark$ |              |              |
| Palestine                            | $\checkmark$ |              |              |

|   | 1 |   | G | > | E |
|---|---|---|---|---|---|
| T |   | М |   | Ν | G |

Trinidad and Tobago

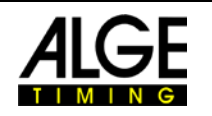

| Panama                       | $\checkmark$ |              |              |
|------------------------------|--------------|--------------|--------------|
| Paraguay                     | $\checkmark$ |              |              |
| Peru                         | $\checkmark$ |              |              |
| Philippines                  | $\checkmark$ |              |              |
| Poland                       | $\checkmark$ | $\checkmark$ |              |
| Portugal                     | $\checkmark$ |              | $\checkmark$ |
| Puerto Rico                  | $\checkmark$ | $\checkmark$ | $\checkmark$ |
| Qatar                        | $\checkmark$ |              |              |
| Réunion                      | $\checkmark$ |              |              |
| Romania                      | $\checkmark$ | $\checkmark$ |              |
| Russia                       | $\checkmark$ |              | $\checkmark$ |
| Saint Barthelemy             | $\checkmark$ |              |              |
| Saint Kitts & Nevis          | $\checkmark$ |              |              |
| Saint Lucia                  | $\checkmark$ |              |              |
| Saint Martin (French part)   | $\checkmark$ |              |              |
| Saint Vincent and Grenadines | $\checkmark$ |              |              |
| Saudi Arabia                 | $\checkmark$ |              |              |
| Senegal                      | $\checkmark$ |              |              |
| Serbia                       | $\checkmark$ |              |              |
| Sint Maarten (Netherlands    |              |              |              |
| Antilles)<br>Singapore       | $\otimes$    |              |              |
| Slovak Republic              | $\checkmark$ |              | $\checkmark$ |
| Slovenia                     | $\checkmark$ |              | $\checkmark$ |
| South Africa                 | $\checkmark$ |              |              |
| Spain                        | $\checkmark$ | $\checkmark$ | $\checkmark$ |
| Sri Lanka                    | $\checkmark$ |              |              |
| Country / Region / Market    | 2G           | LTE-M        | NB-IoT       |
| Suriname                     | $\checkmark$ |              |              |
| Sweden                       | $\checkmark$ | $\checkmark$ | $\checkmark$ |
| Switzerland                  | $\otimes$    | $\checkmark$ | $\checkmark$ |
| Tajikistan                   | $\checkmark$ |              |              |
| Taiwan                       | $\bigcirc$   | $\checkmark$ | $\checkmark$ |
| Tanzania                     | $\checkmark$ |              |              |
| Thailand                     | $\checkmark$ |              |              |
| Тодо                         | $\checkmark$ |              |              |

 $\checkmark$ 

|   | 4 |   | ( | ) | E |
|---|---|---|---|---|---|
| T |   | М | I | Ν | G |

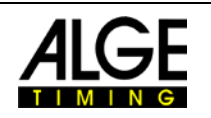

| Tunisia                  | $\checkmark$ |              |              |
|--------------------------|--------------|--------------|--------------|
| Turkey                   | $\checkmark$ |              |              |
| Turks and Caicos Islands | $\checkmark$ |              |              |
| Ukraine                  | $\checkmark$ |              |              |
| United Arab Emirates     | $\checkmark$ |              |              |
| Uruguay                  | $\checkmark$ |              |              |
| USA                      | $\checkmark$ | $\checkmark$ | $\checkmark$ |
| US Virgin Islands        | $\checkmark$ | $\checkmark$ | $\checkmark$ |
| Uzbekistan               | $\checkmark$ |              |              |
| Venezuela                | $\checkmark$ |              |              |
| Vietnam                  | $\checkmark$ |              |              |
| ✓ available              | lout         |              |              |

Current list of availability and TP cost for timing impulses as of 1.10.2022 for **older MT1** devices.

| Albania - One               | 3  | yes | yes |
|-----------------------------|----|-----|-----|
| Albania - Vodafone          | 1  | yes | yes |
| Algeria – Djezzy            | 50 | yes | yes |
| Andorra - STA               | 1  | yes | yes |
| Anguilla - Digicel          | 10 | yes | yes |
| Anguilla - FLOW             | 10 | yes | yes |
| Antigua & Barbuda - Digicel | 10 | yes | yes |
| Antigua & Barbuda - FLOW    | 10 | yes | yes |
| Argentina - CTI             | 1  | yes | yes |
| Argentina - Movistar        | 3  | yes | yes |
| Armenia - Beeline           | 1  | yes | yes |
| Aruba - Digicel             | 10 | yes | yes |
| Australia - Optus           | 1  | no  | yes |
| Australia - Telstra         | 1  | no  | yes |
| Australia - Vodafone        | 1  | no  | yes |
| Austria - Al                | 1  | yes | yes |
| Austria - Hi3G              | 1  | yes | yes |
| Austria - T-Mobile          | 1  | yes | yes |
| Azerbaijan - Azercell       | 1  | yes | yes |
| Azerbaijan - Bakcell        | 1  | yes | yes |
| Bahamas - BTC               | 10 | yes | yes |
| Bahrain - Batelco           | 3  | no  | yes |
| Bahrain - Vodafone          | 3  | yes | yes |
| Barbados - Digicel          | 10 | yes | yes |
| Barbados - FLOW             | 10 | yes | yes |
| Belarus - Al                | 1  | yes | no  |

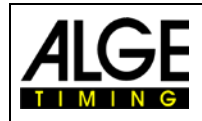

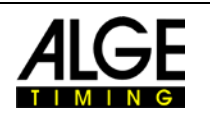

| Belgium - Base                   | 1  | yes | yes |
|----------------------------------|----|-----|-----|
| Belgium - Orange                 | 1  | yes | yes |
| Belgium - Proximus               | 1  | yes | yes |
| Belize - BTL                     | 50 | yes | yes |
| Bermudas - Digicel               | 10 | yes | yes |
| Bolivia - NuevaTel               | 3  | yes | yes |
| Bonaire - Digicel                | 10 | yes | yes |
| Bosnia & Herzegovina - Eronet    | 1  | yes | yes |
| Bosnia & Herzegovina - m:tel     | 1  | yes | no  |
| Bosnia & Herzegovina - Telecom   | 1  | yes | yes |
| Botswana - Mascom                | 3  | yes | yes |
| Brazil - Claro                   | 3  | yes | yes |
| Brazil - TIM                     | 3  | yes | yes |
| Brazil - TIM                     | 3  | yes | yes |
| Brazil - TIM                     | 3  | yes | yes |
| Brazil - Vivo                    | 3  | yes | yes |
| Brazil - Vivo                    | 3  | yes | yes |
| Brazil - Vivo                    | 3  | yes | yes |
| Brazil - Vivo                    | 3  | yes | yes |
| British Virgin Islands - Digicel | 10 | no  | yes |
| British Virgin Islands - Digicel | 10 | yes | yes |
| British Virgin Islands - FLOW    | 10 | yes | no  |
| Bulgaria - Al                    | 1  | yes | yes |
| Bulgaria - Telenor               | 1  | yes | yes |
| Bulgaria - Vivacom               | 1  | yes | yes |
| Burkina Faso - Orange            | 50 | yes | yes |
| Cambodia - Smart                 | 3  | yes | no  |
| Canada - Bell                    | 1  | no  | yes |
| Canada - Rogers                  | 1  | yes | yes |
| Canada - SaskTel                 | 1  | no  | yes |
| Canada - Telus                   | 1  | no  | yes |
| Canada - Videotron               | 1  | no  | yes |
| Cape Verde - CVMOVEL             | 20 | yes | yes |
| Cayman Islands - Digicel         | 10 | yes | yes |
| Cayman Islands - FLOW            | 10 | yes | yes |
| Chile - Claro                    | 3  | yes | yes |
| Chile - Entel                    | 3  | yes | yes |
| China - China Mobile             | 1  | yes | no  |
| China - Unicom                   | 3  | yes | yes |
| Colombia - Comcel                | 1  | yes | yes |
| Congo, Dem.Rep Vodacom           | 3  | yes | yes |
| Costa Rica - Claro               | 1  | yes | yes |
| Costa Rica - Movistar            | 1  | yes | yes |
| Croatia - Al                     | 1  | yes | yes |
| Croatia - Telemach               | 1  | yes | yes |

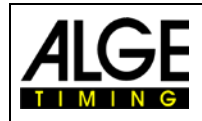

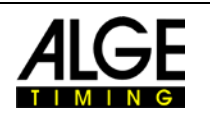

| Croatia - T-Mobile              | 1  | yes | yes     |
|---------------------------------|----|-----|---------|
| Curacao - Digicel               | 10 | yes | yes     |
| Cyprus - Epic                   | 1  | yes | yes     |
| Cyprus - Primetel               | 1  | yes | no      |
| Cyprus - Vodafone               | 1  | yes | yes     |
| Czech Republic - O2             | 1  | yes | yes     |
| Czech Republic - T-Mobile       | 1  | yes | yes     |
| Czech Republic - Vodafone       | 1  | yes | no      |
| Denmark - Hi3G                  | 1  | no  | yes     |
| Denmark - TDC                   | 1  | yes | yes     |
| Denmark - Telenor               | 1  | yes | no      |
| Denmark - Telia                 | 1  | yes | yes     |
| Desirade - Digicel              | 3  | yes | yes     |
| Dominica - Digicel              | 10 | yes | yes     |
| Dominica - FLOW                 | 10 | yes | yes     |
| Dominican Republic - Altice     | 1  | yes | yes     |
| Dominican Republic - Claro      | 1  | yes | yes     |
| Ecuador - Claro                 | 1  | yes | yes     |
| Egypt - Orange                  | 3  | yes | yes     |
| Egypt - Vodafone                | 3  | yes | yes     |
| El Salvador - Claro             | 3  | yes | yes     |
| El Salvador - Digicel           | 3  | yes | yes     |
| El Salvador - Movistar          | 3  | yes | yes     |
| Estonia - Elisa                 | 1  | yes | yes     |
| Estonia - EMT                   | 1  | yes | yes     |
| Estonia - Tele2                 | 1  | yes | yes     |
| Faroe Islands - Faroese Telecom | 1  | yes | yes     |
| Faroe Islands - Hey             | 1  | yes | yes     |
| Fiji Islands - Vodafone         | 3  | yes | yes     |
| Finland - Aland                 | 1  | yes | yes     |
| Finland - DNA                   | 1  | yes | yes     |
|                                 |    |     | in pro- |
| Finland - Elisa                 | 1  | yes | Cess    |
| Finland - Telia                 | 1  | yes | yes     |
| France - Bouygues               | 1  | yes | yes     |
| France - Free                   | 1  | no  | yes     |
| France - Orange                 | 1  | yes | yes     |
| France - SFR                    | 1  | yes | yes     |
| French Guiana - Orange          | 1  | yes | yes     |
| French Guyana - Digicel         | 3  | yes | yes     |
| Gambia - Africell               | 20 | yes | yes     |
| Georgia - Beeline               | 1  | no  | yes     |
| Georgia - Geocell               | 1  | yes | yes     |
| Georgia - MagtiCom              | 1  | yes | yes     |
| Germany - E-Plus & O2           | 1  | yes | no      |

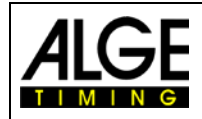

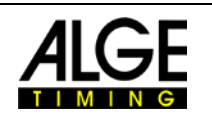

| Germany - E-Plus & O2              | 1  | yes | no  |
|------------------------------------|----|-----|-----|
| Germany - T-Mobile                 | 1  | yes | no  |
| Germany - Vodafone                 | 1  | yes | no  |
| Ghana - Vodafone                   | 1  | yes | yes |
| Gibraltar - Gibtel                 | 1  | yes | yes |
| Greece - Cosmote                   | 1  | yes | no  |
| Greece - Vodafone                  | 1  | yes | yes |
| Greece - WIND                      | 1  | yes | yes |
| Greenland - TELE                   | 3  | yes | yes |
| Grenada - Digicel                  | 10 | yes | yes |
| Grenada - FLOW                     | 10 | yes | yes |
| Guadeloupe - Digicel               | 3  | yes | yes |
| Guadeloupe - Orange                | 1  | yes | yes |
| Guatemala - Claro                  | 1  | yes | yes |
| Guernsey - Sure                    | 3  | yes | yes |
| Guyana - Digicel                   | 10 | yes | yes |
| Haiti - Digicel                    | 10 | yes | yes |
| Haiti - Natcom                     | 20 | yes | yes |
| Honduras - Claro                   | 1  | yes | yes |
| Hong Kong – CSL                    | 1  | yes | yes |
| Hong Kong - Vodafone               | 1  | no  | yes |
| Hungary - T-Mobile                 | 1  | yes | yes |
| Hungary - Vodafone                 | 1  | yes | yes |
| Iceland - Nova                     | 1  | no  | yes |
| Iceland - Siminn                   | 1  | yes | yes |
| Iceland - Vodafone                 | 1  | yes | yes |
| India - Airtel (Andhra Pradesh)    | 1  | yes | yes |
| India - Airtel (Assam)             | 1  | yes | no  |
| India - Airtel (Bihar)             | 1  | yes | no  |
| India - Airtel (Chennai)           | 1  | yes | no  |
| India - Airtel (Delhi)             | 1  | yes | no  |
| India - Airtel (Gujarat)           | 1  | yes | no  |
| India - Airtel (Himachal Pradesh)  | 1  | yes | no  |
| India - Airtel (Karnataka)         | 1  | yes | no  |
| India - Airtel (Kerala)            | 1  | yes | no  |
| India - Airtel (Kolkata)           | 1  | yes | no  |
| India - Airtel (Madhya Pradesh)    | 1  | yes | no  |
| India - Airtel (Maharashtra & Goa) | 1  | yes | no  |
| India - Airtel (Mumbai)            | 1  | yes | no  |
| India - Airtel (North East)        | 1  | yes | no  |
| India - Airtel (Orissa)            | 1  | yes | no  |
| India - Airtel (Punjab)            | 1  | yes | no  |
| India - Airtel (Rajasthan)         | 1  | yes | no  |
| India - Airtel (Tamilnadu)         | 1  | yes | no  |
| India - Airtel (UP East)           | 1  | yes | no  |

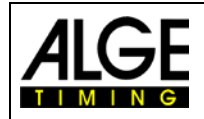

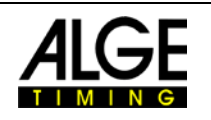

| India - Airtel (Uttar Pradesh West) | 1  | yes | no  |
|-------------------------------------|----|-----|-----|
| India - Airtel (West Bengal)        | 1  | yes | no  |
| India - Airtell (Haryana)           | 1  | yes | no  |
| India - IDEA (Andhra Pradesh)       | 3  | yes | yes |
| India - IDEA (Bihar)                | 3  | yes | no  |
| India - IDEA (Delhi)                | 3  | yes | no  |
| India - IDEA (Gujarat)              | 3  | yes | no  |
| India - IDEA (Haryana)              | 3  | yes | no  |
| India - IDEA (Himachal Pradesh)     | 3  | yes | no  |
| India - IDEA (Karnataka)            | 3  | yes | yes |
| India - IDEA (Kerala)               | 3  | yes | no  |
| India - IDEA (Kolkata)              | 3  | yes | no  |
| India - IDEA (Madhya Pradesh)       | 3  | yes | yes |
| India - IDEA (Maharashtra & Goa)    | 3  | yes | no  |
| India - IDEA (Mumbai)               | 3  | yes | no  |
| India - IDEA (Punjab)               | 3  | yes | yes |
| India - IDEA (Rajasthan)            | 3  | yes | no  |
| India - IDEA (Tamilnadu)            | 3  | yes | no  |
| India - IDEA (UP West)              | 3  | yes | no  |
| India - IDEA (Uttar Pradesh East)   | 3  | yes | no  |
| India - Vodafone (Delhi)            | 3  | yes | no  |
| India - Vodafone (Gujarat)          | 3  | yes | no  |
| India - Vodafone (Kerala)           | 3  | yes | no  |
| India – Vodafone (Kolkata)          | 3  | yes | no  |
| India - Vodafone (Maharashtra &     |    |     |     |
| Goa)                                | 3  | yes | no  |
| India - Vodafone (Mumbai)           | 3  | yes | no  |
| India – Vodafone (Tamil Nadu)       | 3  | yes | no  |
| Indonesia - Excelcom                | 3  | yes | yes |
| Indonesia - Hi3G                    | 3  | yes | yes |
| Indonesia - Ooredoo                 | 10 | yes | yes |
| Iran - MCI                          | 3  | yes | yes |
| Iraq - Korek                        | 3  | yes | yes |
| Iraq - Zain                         | 3  | yes | yes |
| Ireland - eir                       | 1  | yes | yes |
| Ireland - Three                     | 1  | yes | yes |
| Ireland - Vodafone                  | 1  | yes | yes |
| Isle of Man - Manx                  | 1  | yes | yes |
| Isle of Man - Sure                  | 3  | yes | yes |
| Israel - Cellcom                    | 1  | yes | yes |
| Israel - Orange                     | 1  | yes | yes |
| Israel - Pelephone                  | 1  | yes | yes |
| Italy - Iliad                       | 1  | no  | yes |
| Italy - TIM                         | 1  | yes | yes |
| Italy - Vodafone                    | 1  | yes | no  |

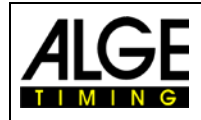

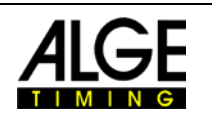

| Italy - Wind Tre          | 1  | yes | yes |
|---------------------------|----|-----|-----|
| Jamaica - Digicel         | 10 | yes | yes |
| Jamaica - FLOW            | 10 | no  | yes |
| Japan - DoCoMO            | 1  | no  | yes |
| Japan – Softbank          | 1  | no  | yes |
| Jersey - JT               | 3  | yes | yes |
| Jersey - Sure             | 3  | yes | yes |
| Jordan – Orange           | 3  | yes | yes |
| Kazakhstan - Beeline      | 1  | yes | yes |
| Kazakhstan - K-Cell       | 20 | yes | yes |
| Kenya - Airtel            | 50 | yes | yes |
| Kenya - Safaricom         | 3  | yes | yes |
| Kosovo - IPKO             | 1  | yes | yes |
| Kosovo - Vala             | 1  | yes | yes |
| Kuwait - Zain             | 1  | yes | yes |
| Kyrgyzstan - Beeline      | 1  | yes | yes |
| Latvia - Bite             | 1  | yes | yes |
| Latvia - LMT              | 1  | yes | yes |
| Latvia - Tele2            | 1  | yes | yes |
| Liechtenstein - FL1       | 1  | yes | yes |
| Lithuania - Bite          | 1  | yes | yes |
| Lithuania - Tele2         | 1  | yes | yes |
| Lithuania - Telia         | 1  | yes | yes |
| Luxembourg - Orange       | 1  | yes | yes |
| Luxembourg - P&T          | 1  | yes | yes |
| Luxembourg - Proximus     | 1  | yes | yes |
| Macao - CTM               | 10 | yes | yes |
| Macedonia - Al            | 1  | yes | yes |
| Macedonia - Telekom       | 1  | yes | yes |
| Madagascar - Airtel       | 50 | yes | yes |
| Malaysia - Celcom         | 3  | yes | no  |
| Malaysia - DiGi           | 3  | yes | no  |
| Malaysia - Maxis          | 3  | yes | no  |
| Malta - Epic              | 1  | yes | yes |
| Malta - Go                | 1  | yes | yes |
| Malta - Melita            | 1  | yes | yes |
| Malta - Vodafone Maritime | 50 | yes | no  |
| Marie-Galante - Digicel   | 3  | yes | yes |
| Martinique - Digicel      | 3  | yes | yes |
| Martinique - Orange       | 1  | yes | yes |
| Mauritius - Emtel         | 50 | yes | yes |
| Mauritius - my.t          | 20 | yes | yes |
| Mexico - Movistar         | 3  | yes | yes |
| Mexico - Telcel           | 1  | yes | yes |
| Moldova - Orange          | 1  | yes | yes |

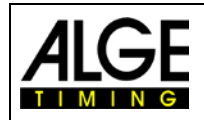

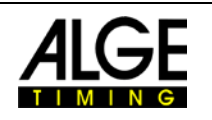

| Monaco - Monaco Telecom    | 10 | no  | yes |
|----------------------------|----|-----|-----|
| Mongolia - MobiCom         | 20 | yes | no  |
| Mongolia - Unitel          | 50 | yes | yes |
| Montenegro - ONE           | 1  | yes | yes |
| Montenegro - T-Mobile      | 1  | yes | yes |
| Montserrat - FLOW          | 10 | yes | yes |
| Montserrat- Digicel        | 10 | yes | yes |
| Morocco - IAM              | 10 | yes | yes |
| Morocco - Wana             | 10 | yes | yes |
| Mozambique - Vodacom       | 3  | yes | yes |
| Myanmar - MPT              | 10 | yes | yes |
| Myanmar - Ooredoo          | 10 | yes | yes |
| Namibia - Leo              | 3  | yes | yes |
| Netherlands - KPN          | 1  | yes | yes |
| Netherlands - Vodafone     | 1  | yes | no  |
| New Zealand - Spark        | 1  | no  | yes |
| New Zealand - Two Degrees  | 1  | no  | yes |
| New Zealand - Vodafone     | 1  | yes | yes |
| Nicaragua - Enitel         | 1  | yes | yes |
| Nicaragua - Movistar       | 1  | yes | yes |
| Nigeria - Airtel           | 50 | yes | yes |
| Nigeria - MTN              | 10 | yes | yes |
| Norway - Aeromobile        | 50 | yes | yes |
| Norway - MCP               | 50 | yes | no  |
| Norway - Telenor           | 1  | yes | yes |
| Norway - Telia             | 1  | yes | yes |
| Oman - Omantel             | 50 | yes | yes |
| Pakistan - Jazz            | 3  | yes | yes |
| Panama - Claro             | 3  | yes | yes |
| Panama - Digicel           | 3  | no  | yes |
| Panama - Movistar          | 3  | yes | yes |
| Papua New Guinea - Digicel | 10 | yes | yes |
| Paraguay - Claro           | 1  | yes | yes |
| Peru - Claro               | 1  | yes | yes |
| Peru - Entel               | 1  | yes | yes |
| Philippines - Smart        | 1  | yes | yes |
| Poland - Orange            | 1  | yes | yes |
| Poland - Plus              | 1  | yes | yes |
| Poland - T-Mobile          | 1  | yes | no  |
| Portugal - MEO             | 1  | yes | yes |
| Portugal - NOS             | 1  | yes | yes |
| Portugal - Vodafone        | 1  | yes | yes |
| Puerto Rico - Cingular     | 1  | no  | no  |
| Puerto Rico - Claro        | 1  | no  | yes |
| Qatar - Ooredoo            | 3  | yes | yes |

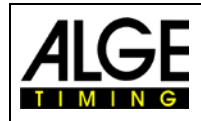

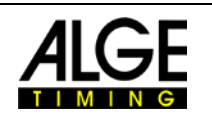

| Qatar - Vodafone                   | 3  | yes | yes |
|------------------------------------|----|-----|-----|
| Reunion - SFR                      | 1  | yes | yes |
| Romania - Cosmote                  | 1  | yes | no  |
| Romania - Digi                     | 1  | no  | yes |
| Romania - Vodafone                 | 1  | yes | yes |
| Russia - MegaFon                   | 3  | yes | yes |
| Russia - MTS                       | 3  | yes | yes |
| Russia - Tele2                     | 3  | yes | yes |
| Russia - VimpelCom                 | 3  | yes | yes |
| Rwanda - Airtel                    | 10 | yes | yes |
| Saudi Arabia - Mobily              | 1  | yes | yes |
| Saudi Arabia - Zain                | 1  | yes | yes |
| Serbia - Al                        | 1  | yes | yes |
| Serbia - Telenor                   | 1  | yes | yes |
| Seychelles - Airtel                | 3  | yes | yes |
| Singapore - SingTel                | 3  | no  | yes |
| Singapore – Starhub                | 1  | no  | yes |
| Slovak Republic - O2               | 1  | yes | yes |
| Slovak Republic - Orange           | 1  | yes | yes |
| Slovak Republic - T-Mobile         | 1  | yes | yes |
| Slovenia - Al                      | 1  | yes | yes |
| Slovenia - Mobitel                 | 1  | yes | yes |
| South Africa - MTN                 | 1  | yes | yes |
| South Africa - Vodacom             | 1  | yes | yes |
| South Korea - SK Telecom           | 1  | no  | yes |
| Spain - Orange                     | 1  | yes | yes |
| Spain - Telefonica                 | 1  | yes | yes |
| Spain - Vodafone                   | 1  | yes | yes |
| Spain - Yoigo                      | 1  | yes | yes |
| Sri Lanka - Dialog                 | 3  | yes | yes |
| Sri Lanka - Hi3G                   | 3  | yes | yes |
| St. Barthelemy - Digicel           | 3  | yes | yes |
| St. Barthelemy - Orange            | 1  | yes | yes |
| St. Kitts & Nevis - Digicel        | 10 | yes | yes |
| St. Kitts & Nevis - FLOW           | 10 | yes | yes |
| St. Lucia - Digicel                | 10 | yes | yes |
| St. Lucia - FLOW                   | 10 | yes | yes |
| St. Martin - Digicel               | 3  | yes | yes |
| St. Martin - Orange                | 1  | yes | yes |
| St. Vincent & Grenadines - Digicel | 10 | yes | yes |
| St. Vincent & Grenadines - FLOW    | 10 | yes | yes |
| Sudan - Zain                       | 3  | yes | yes |
| Suriname - Digicel                 | 20 | yes | yes |
| Sweden - Hi3G                      | 1  | no  | yes |
| Sweden - Tele2                     | 1  | yes | yes |

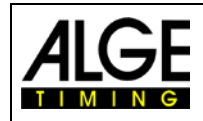

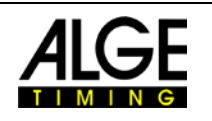

| Sweden - Telenor                 | 1  | yes | yes |
|----------------------------------|----|-----|-----|
| Sweden - Telia                   | 1  | yes | yes |
| Switzerland - Salt               | 1  | yes | yes |
| Switzerland - Sunrise            | 1  | yes | yes |
| Switzerland - Swisscom           | 1  | no  | yes |
| Taiwan - APT                     | 10 | yes | yes |
| Taiwan - Chungwa                 | 1  | no  | yes |
| Taiwan - Mobile                  | 1  | no  | yes |
| Tajikistan - Babilon             | 20 | yes | yes |
| Tajikistan - ZET-Mobile          | 1  | yes | yes |
| Tanzania - Vodacom               | 10 | yes | yes |
| Thailand - AIS                   | 1  | yes | no  |
| Thailand - AWN                   | 1  | yes | no  |
| Thailand - DTN                   | 1  | yes | yes |
| Thailand - MY                    | 1  | no  | yes |
| Thailand - True Move H           | 1  | no  | yes |
| The Saints - Digicel             | 3  | yes | yes |
| Trinidad & Tobago - Digicel      | 20 | yes | yes |
| Tunisia - Ooredoo                | 10 | yes | yes |
| Turkey - Avea                    | 1  | yes | yes |
| Turkey - Turkcell                | 1  | yes | yes |
| Turkey - Vodafone                | 1  | yes | yes |
| Turks & Caicos - Digicel         | 10 | yes | yes |
| Turks & Caicos - FLOW            | 10 | yes | yes |
| Ukraine – Kyivstar               | 1  | yes | yes |
| Ukraine - lifecell               | 1  | yes | yes |
| Ukraine - Vodafone               | 1  | yes | yes |
| United Arab Emirates - du        | 50 | yes | yes |
| United Kingdom - EE              | 1  | yes | yes |
| United Kingdom - EE              | 1  | yes | yes |
| United Kingdom - Hi3G            | 1  | no  | yes |
| United Kingdom - Virgin Media O2 | 1  | yes | yes |
| United Kingdom - Vodafone        | 1  | yes | yes |
| United States - Cingular         | 1  | no  | no  |
| United States - T-Mobile         | 1  | yes | no  |
| Uruguay - Antel                  | 1  | yes | yes |
| Uruguay - Claro                  | 1  | yes | yes |
| US Virgin Islands - Cingular     | 1  | no  | no  |
| Uzbekistan - Beeline             | 3  | yes | yes |
| Vietnam - Vietnamobile           | 3  | yes | yes |
| Vietnam - Vinaphone              | 20 | yes | yes |

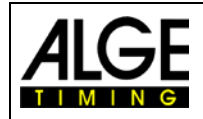

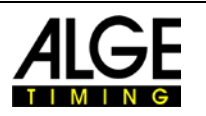

#### 8 Hints for programmers

We have rest API for programmers which is documented under:

https://alge-results.com/api-doc/

With this documentation it should be possible for software programmers to implement the MT1 system to custom specific evaluation software.

On request we can offer a C# programming example.

#### 9 Data privacy statement

We care for your data privacy. Our servers are located within the EU and comply with the EU data privacy regulations. You can read our <u>data privacy statement</u> on our website.

#### 10 Maintenance

Regular updates to the ALGE-Results system are performed on Wednesdays evening 18:00 (CET). Please send bugs to <u>office@alge-timing.com</u>.

Subject to changes and misprints.

Copyright by

#### ALGE-TIMING GmbH Rotkreuzstraße 39 6890 Lustenau / Austria

6890 Lustenau / Austria www.alge-timing.com